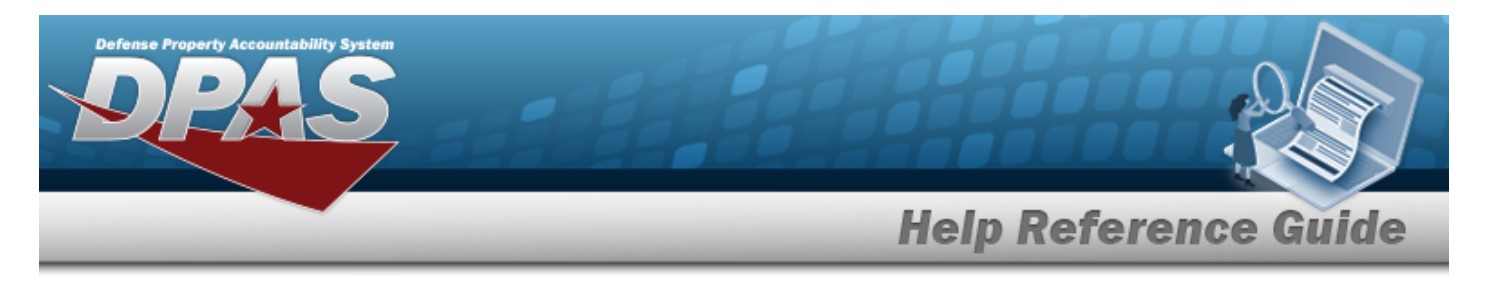

# Asset Receiving — Entry Page

## **Overview**

The Property Accountability module Asset Receiving process provides the ability to receive assets to DPAS.

The assets are either Serially managed (individual asset - one at a time), Component managed (a part of a total asset - one at a time, linked to the Higher Assemblage), or Bulk managed (group of assets - a bunch at a time).

## Navigation

Asset Management > Receiving > Asset Receiving page

### Procedures

#### Add an Asset

Selecting at any point of this procedure removes all revisions and closes the page. **Bold** numbered steps are required.

- 1. In the Asset Management menu, choose Receiving. *The Asset Receiving Data Entry page appears.*
- 2. Choose which kind of asset to receive:

#### End Item Serial

A. Choose the End Item Serial radio button. *Additional fields appear.* 

| End Item Serial | ۲                      | *Stock Nbr Q               |
|-----------------|------------------------|----------------------------|
| Component       | 0                      | *Acq Cost 0.00             |
| Bulk            | 0                      | Mass Upload Assets         |
| *Type Action    | INPR - New Procurement | Download Template Download |
|                 |                        | Cancel Reset Continue      |

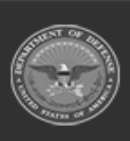

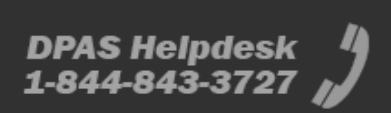

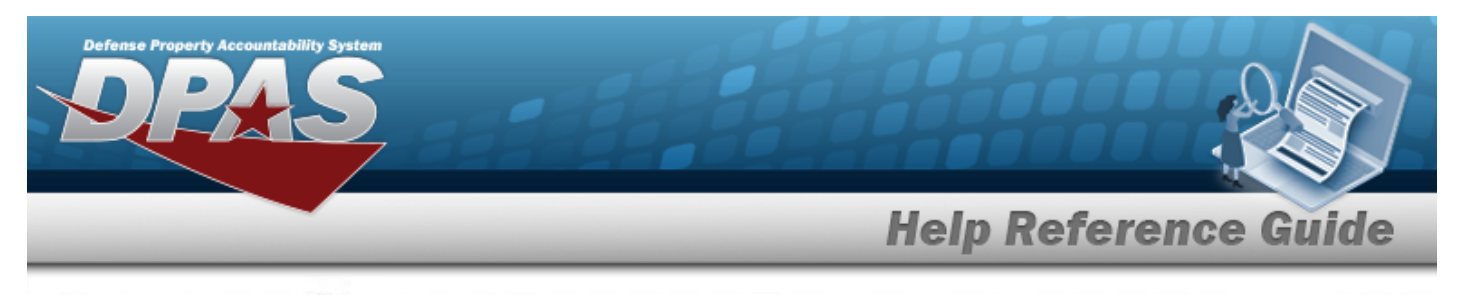

- **B.** Use to select the Type Action.
- **C.** Enter the STOCK NBR, or use <sup>Q</sup> to browse for the number. *This is a 15 alphanumeric character field.*
- **D.** Enter the Acq Cost in the field provided. *This is a 15 numeric character field.*
- E. Click to select Mass Upload Assets. *Select* **Download**. **The file AssetRe***ceivingUploadTemplate.xls opens.*

#### Component

A. Choose the Component radio button. *Additional fields appear.* 

| End Item Serial | 0                      | *Stock Nbr    | ٩                     |
|-----------------|------------------------|---------------|-----------------------|
| Component       | ۲                      | *Acq Cost     | 0.00                  |
| Bulk            | 0                      | Cost Embedded |                       |
| *Type Action    | INPR - New Procurement | *HA Asset Id  | ٩                     |
|                 |                        |               | Cancel Reset Continue |

- **B.** Use to select the Type Action.
- **C.** Enter the STOCK NBR, or use <sup>Q</sup> to browse for the number. *This is a 15 alphanumeric character field.*
- **D.** Enter the Acq Cost in the field provided. *This is a 15 numeric character field.*

Bulk

A. Choose the Bulk radio button.

| End Item Serial | 0 | *Type Action | INPR - New Procurement |        |       |          |
|-----------------|---|--------------|------------------------|--------|-------|----------|
| Component       | 0 | *Stock Nbr   | ٩                      |        |       |          |
| Bulk            | ۲ | *Acq Cost    | 0.00                   |        |       |          |
|                 |   |              |                        | Cancel | Reset | Continue |

S Helpdesk

1-844-843-3727

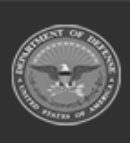

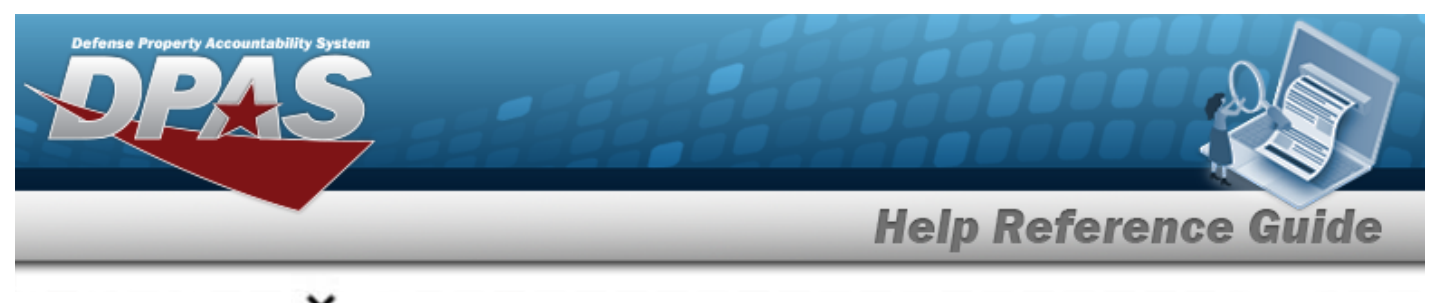

- **B.** Use to select the Type Action.
- **C.** Enter the STOCK NBR, or use <sup>Q</sup> to browse for the number. *This is a 15 alphanumeric character field.*
- **D.** Enter the Acq Cost in the field provided. *This is a 15 numeric character field.*
- 3. Select Continue . The Basic tab displays.

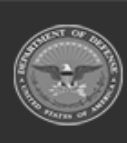